## **Supagas Customer Portal Documentation**

### **Frequently Asked Questions**

### How to create an Order on the Portal

### Step 1: There are 2 ways to raise an Online Order

i. <u>'Order' button in the 'Locations' section</u>

| LOCAT | TIONS                                   |
|-------|-----------------------------------------|
|       | Order                                   |
|       | # 24                                    |
|       | Parkyn Parade, MOOLOOLABA, QLD, 4557    |
|       | Order                                   |
|       | # 24                                    |
|       | Parkyn Parade, Mooloolaba, QLD,<br>4557 |

In the Account Overview page, in the 'Locations' each of the locations has an 'Order'. Clicking on this button will take you to the Order Form page.

ii. <u>'Make an Order' button</u>

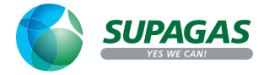

FOR HOME - FOR BUSINESS - ABOUT - PROMOTIONS

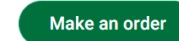

You can also raise an online order by clicking on the 'Make an Order' on the top of the page. On clicking the 'Make an Order' button the webpage will ask you to select a location

| lease select the location you wish to make an Order |         |
|-----------------------------------------------------|---------|
| # 24                                                | Order > |
| Parade, MOOLOOLABA, QLD, 4557                       |         |
| # 24                                                | Order > |
| Parade, Mooloolaba, QLD, 4557                       |         |

Upon selecting the specific location, it will take you to the Order Form page.

## Step 2: The Order Form page looks like this.

# **Order Form**

The Order Form shows the products that are currently linked to your account. The key fields are:

- Customer Ref or PO No. This field is for the Customer reference or Purchase Order reference.
- Held This column indicates the quantity of the specific item at that location
- Order Qty Quantity of the product to be ordered
- Return Qty Quantity of the product to be returned.
- Dehire Reason Reason for returning the product.

When you enter the Order Qty, that value will default into the Return Qty as well.

When you click on the Submit Order button, a confirmation message will pop-up as shown below.

| Order Form                                                       |                                                                                 |
|------------------------------------------------------------------|---------------------------------------------------------------------------------|
| Order for Locations:                                             | N PARK, TAS, 7170 - Account: C                                                  |
| Customer Ref or PO No.                                           | Confirmation about return quantity                                              |
| This Field is required ITEM HELD ORDER QTY RETURN QTY Fill I Inc | Do you want to edit the return quantity?<br>Click Edit Order to change returns. |
| LPG 45kg 2 1 1                                                   | Edit Order Submit Order                                                         |
| Submit Order                                                     | Edit Order                                                                      |

You need to confirm the return quantity that is shown. Click on Edit Order to change the quantities. Click on Submit Order to confirm the quantities shown. If the Return Qty is greater than the Order Qty, the De-hire reason field will appear. This field is mandatory.

Note: If the Order Qty and the Return Qty columns are equal then the dehire field is not required. If the Return Qty is greater than the Order Qty, the de-hire reason field is mandatory.

Click on 'Submit Order. This will take you to the confirmation/update page.

#### **Step 3: Confirmation page and delivery instructions**

| P02204                |                       |                       |     |
|-----------------------|-----------------------|-----------------------|-----|
| LPG - 45kg            | Order QtyReturn Qty11 |                       |     |
| Delivery Instructions |                       |                       |     |
| Update                |                       |                       |     |
| Clear Order           |                       | Sub Total (Ex GST)    | \$  |
|                       |                       | Total Tax (GST)       | \$  |
|                       |                       | Grand Total (Inc GST) | \$1 |
|                       |                       | Checkout              |     |
|                       |                       | Keep Shopping         |     |

The fields on this page are:

- Delivery Instructions here you can enter any specific delivery instructions. You can also enter any specific notes that you need.
- Update With this button you can update the order and return quantities
- Clear Order will clear the order completely
- Keep Shopping is for orders more products
- Checkout will take you to the Checkout page.

Step 4: Checkout page

Supagas offers FREE delivery to most areas. If your order is urgent or you would like to know when we are in your area next, please call 13 78 72.

## Select Shipping Option

| ○ Pickup at Supagas Branch |
|----------------------------|
| O Delivery                 |
| Complete                   |
|                            |

In this page you can select the Shipping Options of 'Delivery' to your site or 'Pickup at a Supagas Branch'.

Click on 'Complete' to complete the order creation.

#### **Step 5: Order Completion**

The Order completion page is as below. You can create further orders, example: for other locations, by Clicking on 'Keep Shopping'.

## Thank you!

Heater Orders take upto 10 business days to be delivered

Your Order has been Submitted to our system.

You will receive an email confirmation shortly with all your order details.

If you have any questions about your order please do not hesitate to contact us.

If you would like to keep shopping please click the button below

Orders placed after 3pm AEST will be delivered on the next available delivery service - check your order status for allocated delivery day

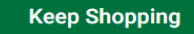